# LANGUAGE PLACEMENT TEST

- The tests of the different languages (English, French, German, Spanish & Portuguese) all start at the **A1 level** (15 grammar or vocabulary questions). The time available for these questions is approximately 10 minutes.
- If you answer at least <u>60%</u> of the questions correctly you move on to the next level A2 (20 grammar or vocabulary questions and the comprehension of brief texts) which lasts approximately 15 minutes.
- The **B1** test is available only for those who passed the A2 level by 60%. At this level you have more time (approximately 25 minutes) and with 30-40 questions (grammar or vocabulary questions, comprehension of brief texts and a short listening).
- The **B2** level is accessible only for those who pass the B1 level by 60%. You will have approximately 30 minutes. Here you will have 15 grammar or vocabulary questions, reading and listening comprehension).
- The **C1** level test is accessible only if you pass the B2 by 60%. You have approximately 15 minutes. You will have 15 grammar or vocabulary questions, reading and listening comprehension.
- The exercises are either **multiple choice, true/false** or must be **completed by hand**. (N.B. The insertion or not of an accent is not considered an error).
- If you **do not answer a question** you will get **0 points** for that question.
- The test questions are randomized and are different on each computer screen.
- Language ability corresponds to the last level that you passed on the test. For example, if on the test B1 you don't achieve a grade of 60% then your language level will be an A2.

# **INSTRUCTIONS FOR SIGNING UP TO THE LPT**

- 1. Access the website: http://elly.cla.unipr.it
- 2. Click on the **blue logo on the right UNIPR.IT**:

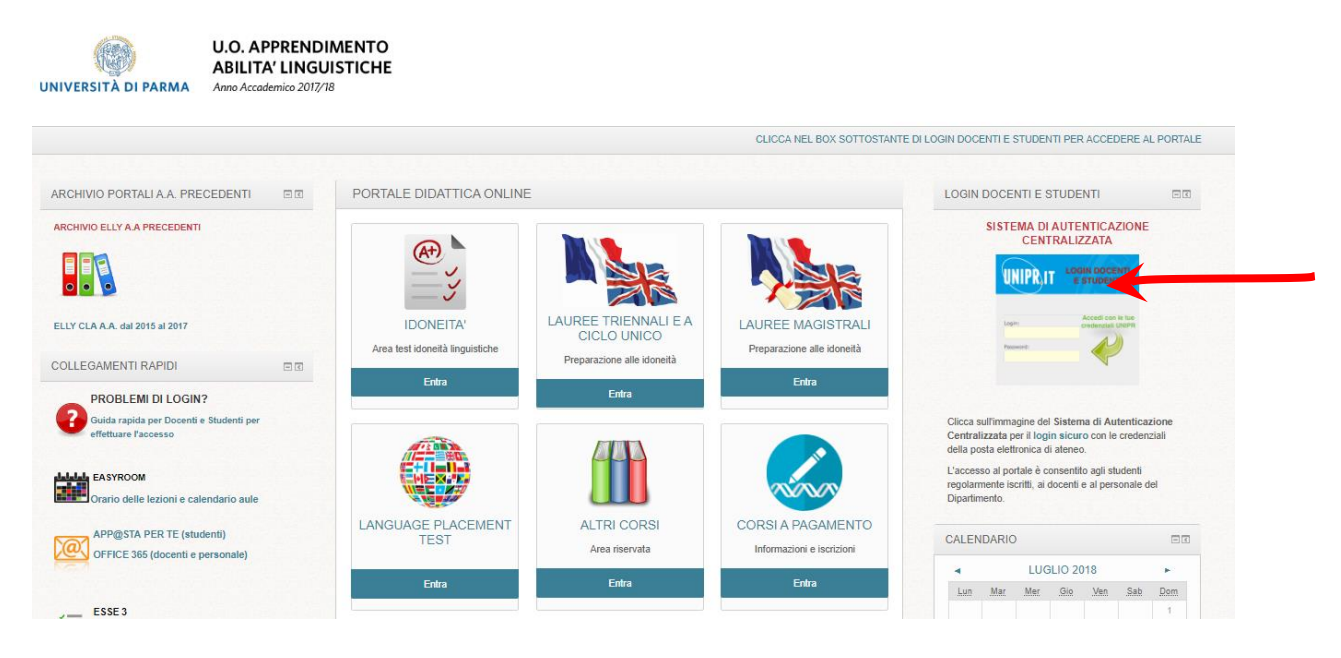

3. The login page will appear, and you must insert your university credentials (email & password).

| il mondo che ti aspetta                                                                                                    | DI PARMA                                                                                                    | UNIPRIT                      |
|----------------------------------------------------------------------------------------------------|----------------------------------------------------------------------------------------------------|------------------------------|
| Inserisci login e password                                                                                                    | Servizio di Autenticazione Centralizzata                                                                                                    |                              |
| Login:                                                                                                    | Per motivi di sicurezza dovresti effettuare il logout e chiudere tutte le finestre del browser quando hai finito di utilizzare servizi che necessitano autenticazione.                                                                                                    |                              |
| nome.cognome@studenti.unipr.it                                                                                                    | Language.                                                                                                    |                              |
| Password:                                                                                                    | English Hilton                                                                                                    |                              |
|                                                                                                    | UUniversità di Parma partecipa a:                                                                                                    |                              |
| Avvisami prima di autenticarmi su un altro<br>sito     LOGIN     annulla                                                                                                    | Sarraw                                                                                                    |                              |
| Assistenza<br>Per qualungue problema contattaci scrivendo a <u>helpde</u><br>Hai ricevuto una e-mail con un link a una<br>Non è dell'Università di Parmal Tramite e-mail, l'Unive<br>lingua italiana. Potrebbe essere una delle tecniche più | sk.informatico@unge.it o chamando il 0521-90-6789.<br>pagina che ti chiede di aggiornare i tuoi dati personali?<br>patid il Pama son ti chiedeta mai i tuoi ati ma sparatutto non ti chiedeta mai i tuoi codici personali (username e/o password). Pai attenzione alle comunicazioni con evidenti errori ortografici e grammaticali o con un<br>diffuse i frost informatio detta per comprere furti di diffutti digitate chiamata "phishing". Per masgiori informazioni vista http://www.unpezi/node/13507 | utilizzo poco corretto della |

4. Click on the section LANGUAGE PLACEMENT TEST

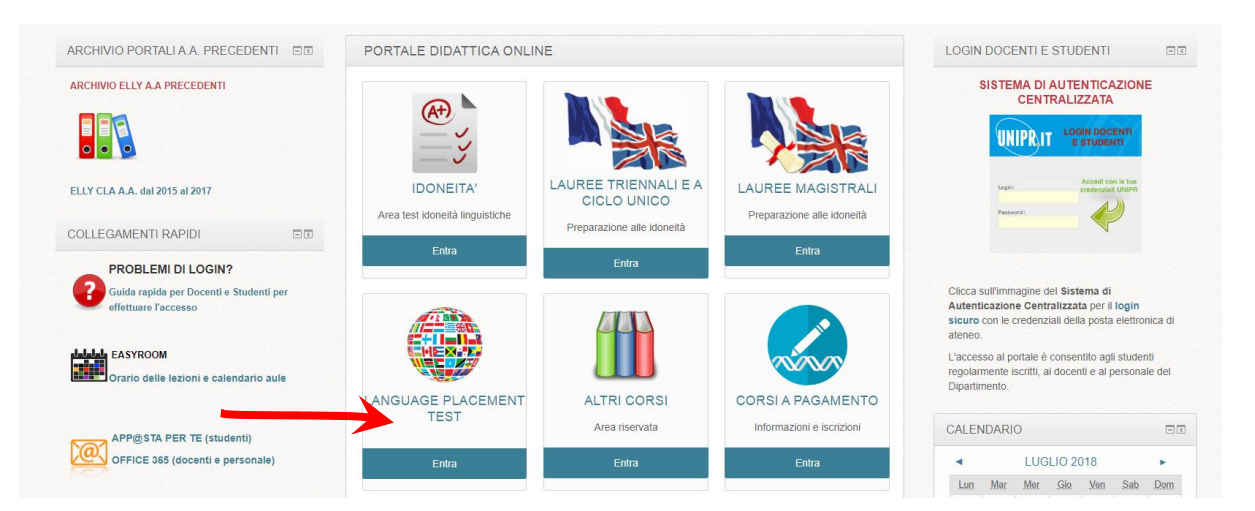

## 5. Click on: LPT-LANGUAGE PLACEMENT TEST OUTGOING:

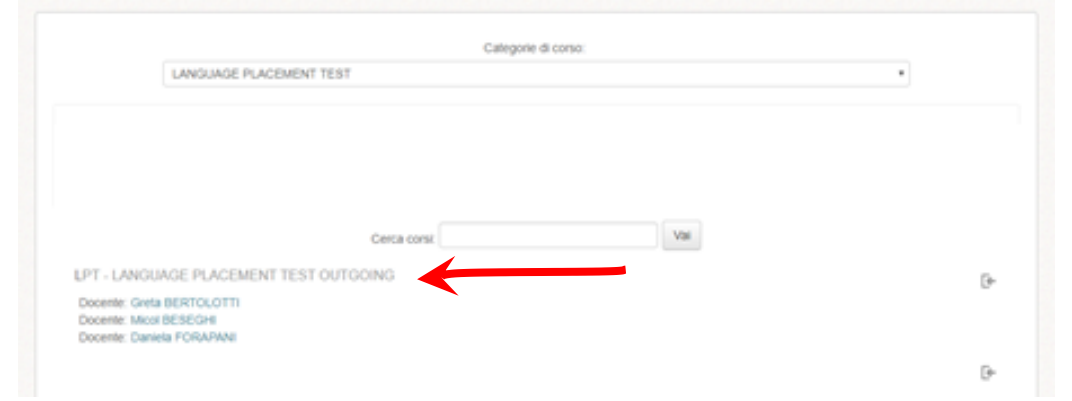

# 6. Click on "iscrivimi" (sign me up)

## 7. Click on only one link:

### PRENOTAZIONI

Il LANGUAGE PLACEMENT TEST si svolgerà presso i laboratori informatici della sede didattica di Ingegneria - Campus, secondo il seguente calendario:

- lunedì 18 febbraio mattina (9-13:30): presentarsi alle ore 9.00
- · lunedì 18 febbraio pomeriggio (13:30-16): presentarsi alle ore 13.30
- martedì 19 febbraio mattina (9-13:30): presentarsi alle ore 9.00
- martedì 19 febbraio pomeriggio (13:30-16): presentarsi alle ore 13.30
- mercoledì 20 febbraio mattina (9-13:30): presentarsi alle ore 9.00
- mercoledì 20 febbraio pomeriggio (13:30-16): presentarsi alle ore 13.30

Prenotatevi seguendo le istruzioni fornite nel file pdf qui sopra.

#### Non sarà possibile accedere al test, se non si è effettuata la prenotazione!!

L'ingresso al test sarà in ordine di prenotazione. Sarà successivamente inviata una mail per comunicazioni relative ad eventuali suddivisioni in turni.

APERTURA ISCRIZIONI lunedi 7 gennaio 2019 - CHIUSURA ISCRIZIONI mercoledi 13 febbraio 2019

| LPT 18 FEBBRAIO 2019 - mattina       | 0 |
|--------------------------------------|---|
| LPT 18 FEBBRAIO 2019 - pomeriggio    | D |
| LPT 19 FEBBRAIO 2019 - mattina       | D |
| LPT 19 FEBBRAIO 2019 - pomeriggio    | D |
| LPT 20 FEBBRAIO 2019 - mattina       | D |
| 21 LPT 20 FEBBRAIO 2019 - pomeriggio | 0 |

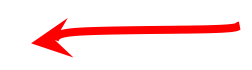

8. Write in the notes (**nota**) which language test you intend to **sign up for** and then click **prenota** to sign up.

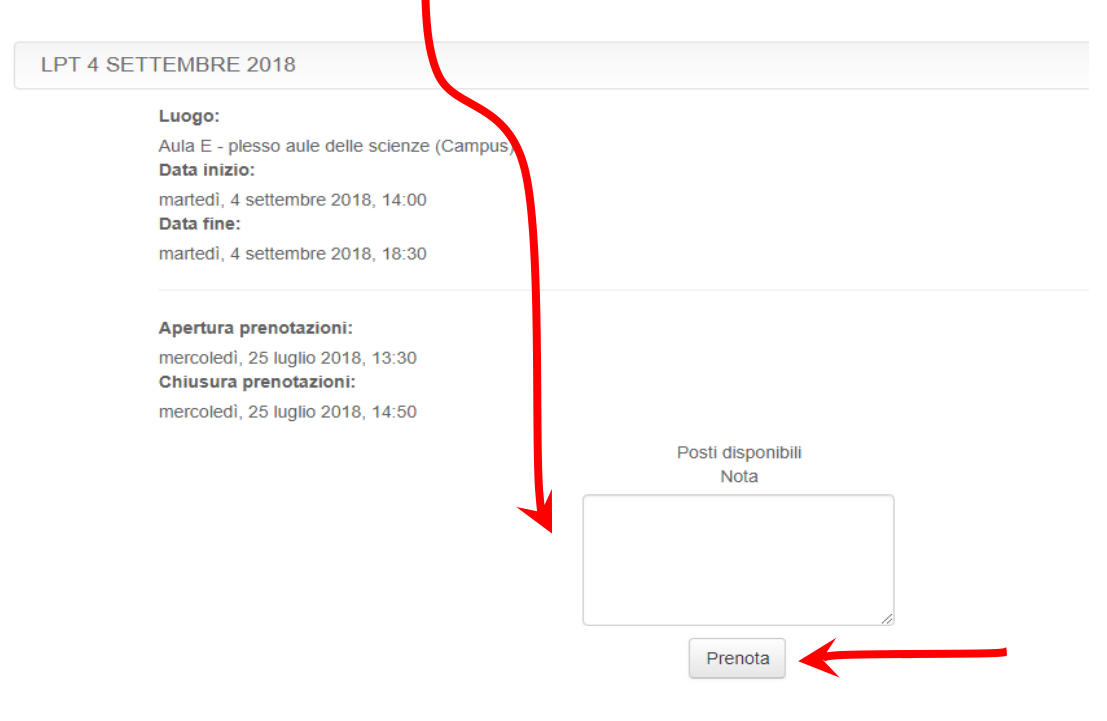

# **INSTRUCTIONS TO ACCESS THE TEST**

- You must remember your **university credentials (email & password**) in order to access the test. If you do not have these, you cannot do the test.
- You can only access the test if you have signed up.
- You cannot use dictionaries, grammar textbooks, cell phones, tablets or other electronic devices. If you do so, your test will be nullified.
- Please place your **ID** or **university booklet** (libretto) on your desk so that during the test the examiners can check your documents.
- Please check that the volume icon on the computer is active and that you wear your headphones from the start of the test. In the listening tests, the audio starts automatically after a short pause during which you can read the questions.
- In case of any doubts or problems please raise your hand: an examiner will be available to answer any questions.

### Let's begin:

1. Access http://elly.cla.unipr

### 2. Click on the **blue logo on the right UNIPR.IT**:

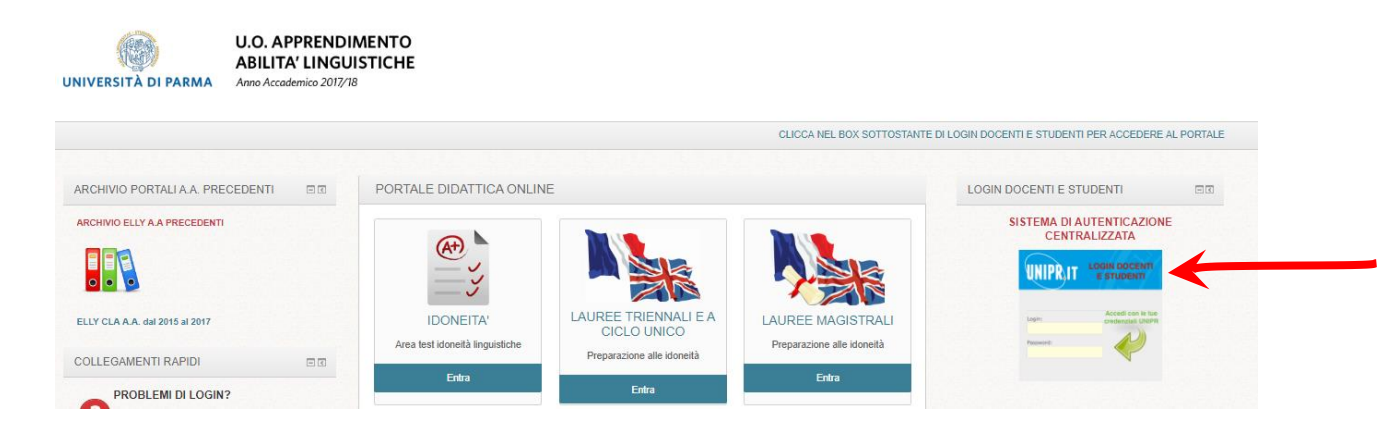

### 3. Insert your credentials into the unipr login page:

| UNIVERSITÀ D<br>il mondo che ti aspetta                                                                                     | DI PARMA                                                                                                    | UNIPR, IT |
|----------------------------------------------------------------------------------------------------|----------------------------------------------------------------------------------------------------|-----------|
| Inserisci login e password                                                                                                  | Servizio di Autenticazione Centralizzata                                                                                                    |           |
| Login:<br>nome.common@studenti.unipr.it<br>Password:<br>Arvisami prima di autenticarmi su un altro<br>sito<br>LOGIN annulla | Per motivi di sicurezza dovresti effettuare il logout e chiudere tutte le finestre del browser quando hai finito di utilizzare servizi che necessitano autenticazione. |           |

4. Check that in the upper right-hand corner of the screen there is your **name and surname**.

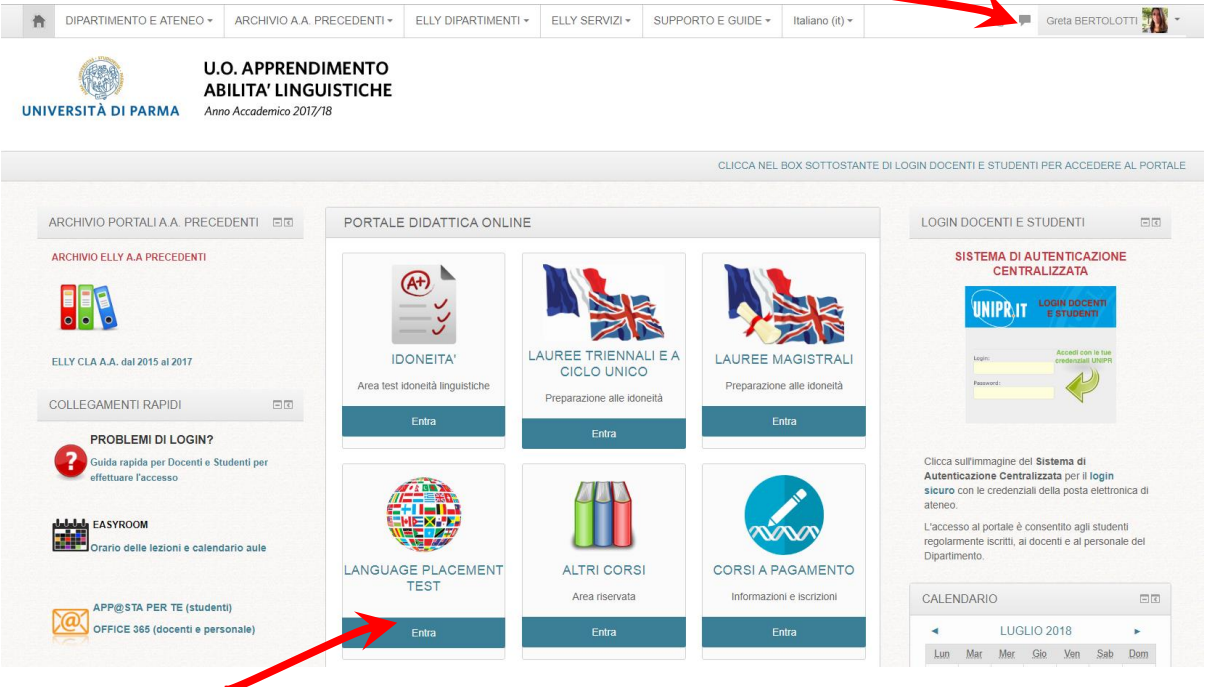

5. Click on the section called LANGUAGE PLACEMENT TEST

6. Click on the title: LPT-LANGUAGE PLACEMENT TEST OUTGOING

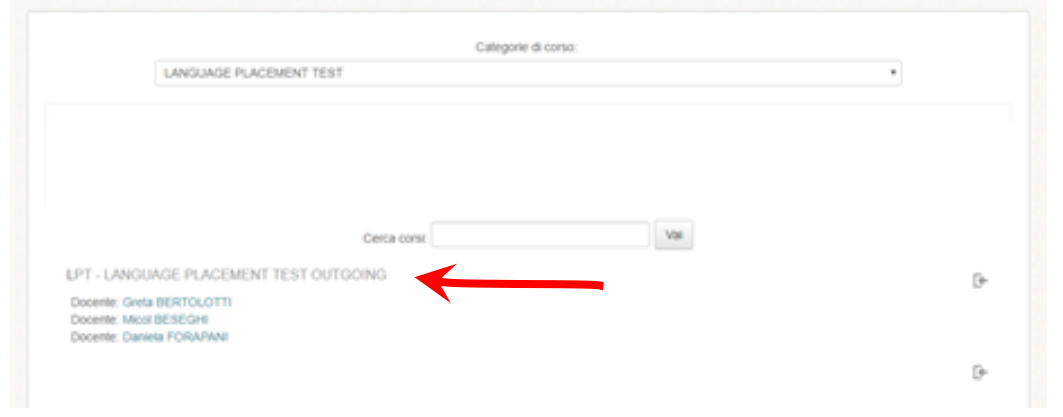

7. Click on the language that you have chosen e.g. Level A1

| INGLESE 2018                                                                                                    |   |
|----------------------------------------------------------------------------------------------------|---|
| Inglese - Livello A1                                                                                                    | Ο |
| Tempo a disposizione per questo livello 5 minuti.<br>Controlla il tempo che ti rimane nel menù in alto a sinistra                                                                                            |   |
| <ul> <li>Condizioni per l'accesso:</li> <li>Il campo Indirizzo email del tuo profilo deve terminare con unipr.it</li> <li>L'attività LPT 4 SETTEMBRE 2018 deve risultare spuntata come completata</li> </ul> |   |
| Inglese - Livello A2                                                                                                    |   |
| Condizioni per l'accesso: Aver ottenuto o superato la valutazione richiesta in <b>Inglese -</b><br>Livello A1                                                                                                |   |
| VIII Inglese - Livello B1                                                                                                    |   |
| Condizioni per l'accesso: Aver ottenuto o superato la valutazione richiesta in <b>Inglese -</b><br>Livello A2                                                                                                |   |
| VIII Inglese - Livello B2                                                                                                    | O |
| Condizioni per l'accesso: Aver ottenuto o superato la valutazione richiesta in <b>Inglese -</b><br>Livello B1                                                                                                |   |
| VIII Inglese - Livello C1                                                                                                    | O |
| Condizioni per l'accesso: Aver ottenuto o superato la valutazione richiesta in <b>Inglese -</b><br>Livello B2                                                                                                |   |
|                                                                                                    |   |

8. Click on "Tenta il quiz adesso" (start the quiz now).

| empo a disposizione per quest    | livello 5 minuti.                                                     |
|----------------------------------|-----------------------------------------------------------------------|
| Controlla il tempo che ti rimane | el menù in alto a sinistra.                                           |
|                                  | Tentativi permessi: 1                                                 |
|                                  | Per tentare questo quiz è necessario conoscere la password d'accesso. |
|                                  | Limite di tempo: 5 min.                                               |
|                                  |                                                                       |

9. Insert the password which will be provided by the examiner and click on "**Avvia il tentativo**" (start the test).

| AVVIA                                             | i tentativo                                          |        |
|---------------------------------------------------|------------------------------------------------------|--------|
| Password                                          |                                                      |        |
| Per tentare questo quiz è necessario conoscere    | la password d'accesso.                               |        |
| Password quiz                                     |                                                      |        |
| Quiz a tempo                                      |                                                      |        |
| Il quiz ha un limite di tempo di 5 min Il tempo s | arà conteggiato a partire dall'inizio del tentativo, | il qui |
| deve essere inviato prima della scadenza. Sei s   | curo di iniziare?                                    |        |
|                                                   |                                                      |        |

# **DURING THE TEST**

In the upper left-hand column, you can control the status of your test:

- The exercises that you must carry out are represented by the **numbered boxes**.
- The **remaining time available** can be checked under these numbered boxes.

| WW   | GAZ  | ONE    | QUE  | С;  |    |   |    |
|------|------|--------|------|-----|----|---|----|
|      | 2    | (3)    | 4    | (3) | 6  |   | 1  |
| 9    | 90   | m      | 12   | 15  | 14 | M | 18 |
| 17   | 16   | 11     | 20   | 21  | m  | M | 1  |
| Term | mail | entati | vo . | 1   | -  | 7 |    |

At the end of each exercise you can click the "**Successivo**" (next) button at the bottom left of the screen.

Please note that you cannot go back once you have clicked on "**Successivo**" so make sure that you have answered all the questions on a particular exercise before clicking "**Successivo**".

| NAVIGAZIONE QUIZ                                                                                                    | Domanda 10                                                                  |  |  |
|----------------------------------------------------------------------------------------------------|-----------------------------------------------------------------------------|--|--|
| 1         2         3         4         5         6         7         8           9         10         1         11         12         13         14         15           16         17         18         19         20         21         22 | Risposta non<br>ancora data<br>Punteggio max5<br>IV Contrassegna<br>domanda |  |  |
| Termina il tentativo<br>Tempo rimasto 0:24:38                                                                                                    |                                                                             |  |  |
|                                                                                                    |                                                                             |  |  |
|                                                                                                    |                                                                             |  |  |
|                                                                                                    |                                                                             |  |  |

After having completed the last exercise, click on "**Termina il tentativo**" (end my trial):

| AVIGAZIONE QUIZ      | Domanda 1                   |  |
|----------------------|-----------------------------|--|
| 1                    | Risposta non<br>ancora data |  |
| ermina il tentativo  | Punteggio max.: 18          |  |
| empo rimasto 0:09:53 | ₩ Contrassegna<br>domanda   |  |
|                      |                             |  |
|                      |                             |  |
|                      |                             |  |
|                      |                             |  |
|                      |                             |  |
|                      |                             |  |
|                      |                             |  |
|                      |                             |  |

A summary screen will appear. Click on  $`` {\bf Invia \ tutto \ e \ termina''}$  (send all and end the test).

| NAVIGAZIONE QUIZ     | INGLESE - LIVELLO A1    |                                                                                                    |  |  |  |
|----------------------|-------------------------|----------------------------------------------------------------------------------------------------|--|--|--|
|                      | Riepilogo del tentativo |                                                                                                    |  |  |  |
| 9 10 11 12 13 14 15  | Domanda                 | Stato                                                                                                    |  |  |  |
| Termina il tentativo | 1                       | Risposta salvata                                                                                                    |  |  |  |
|                      | 2                       | Risposta salvata                                                                                                    |  |  |  |
|                      | 3                       | Risposta salvata                                                                                                    |  |  |  |
|                      | 4                       | Risposta salvata                                                                                                    |  |  |  |
|                      | 5                       | Risposta salvata                                                                                                    |  |  |  |
|                      | 6                       | Risposta salvata                                                                                                    |  |  |  |
|                      | 7                       | Risposta salvata                                                                                                    |  |  |  |
|                      | 8                       | Risposta salvata                                                                                                    |  |  |  |
|                      | 9                       | Risposta salvata                                                                                                    |  |  |  |
|                      | 10                      | Risposta salvata                                                                                                    |  |  |  |
|                      | 11                      | Risposta salvata                                                                                                    |  |  |  |
|                      | 12                      | Risposta salvata                                                                                                    |  |  |  |
|                      | 13                      | Risposta salvata                                                                                                    |  |  |  |
|                      | 14                      | Risposta salvata                                                                                                    |  |  |  |
|                      | 15                      | Risposta salvata                                                                                                    |  |  |  |
|                      | Questo tentativ         | Torna al tentativo<br>Tempo rimasto 0:03:01<br>o deve essere inviato entro mercoledi, 25 luglio 2018, 14:21.<br>Invia tutto e termina |  |  |  |

# Confirm "Invia tutto e termina":

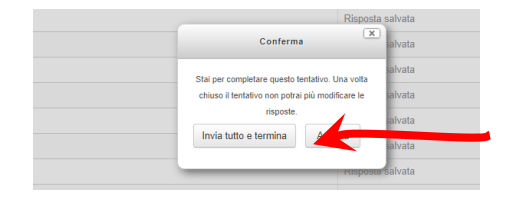

You will see a feedback screen with your score and evaluation. If you have passed 60% of a level you can click on the light blue link "**Continua con il livello successivo**" (continue with the next level).

| Iniziato        | mercoledì, 25 luglio 2018, 14:16                              |
|-----------------|---------------------------------------------------------------|
| Stato           | Completato                                                    |
| Terminato       | mercoledì, 25 luglio 2018, 14:20                              |
| Tempo impiegato | 3 min. 31 secondi                                             |
| Punteggio       | 11,00/15,00                                                   |
| Valutazione     | 73,33 su un massimo di 100,00                                 |
| Feedback        | Continua con il livello successivo (LPT Inglese - Livello A2) |
|                 |                                                               |

If you see the words "**Placement terminato**", this means that you did not reach 60% in the test and you have finished the examination.

| Iniziato        | mercoledì, 25 luglio 2018, 14:30                        |
|-----------------|---------------------------------------------------------|
| Stato           | Completato                                              |
| Terminato       | mercoledì, 25 luglio 2018, 14:35                        |
| Tempo impiegato | 5 min. 18 secondi                                       |
| Punteggio       | 6/12                                                    |
| Valutazione     | 15 su un massimo di 30 (50%)                            |
| Feedback        | Placement terminato.<br>NON hai superato il livello B2. |

Please leave the computer room **and try not to disturb other candidates** who are taking the exam